附件 2:

第四届全国高校教师教学创新大赛安徽省高校校赛作品汇总提交

## 操作指南

## 一、登陆

浏览器(推荐谷歌或火狐)输入网址: <u>http://tfsahsxs.mh.chaoxing.com;</u> <u>点击右上方【登陆】按钮,登陆界面如图1</u>所示。

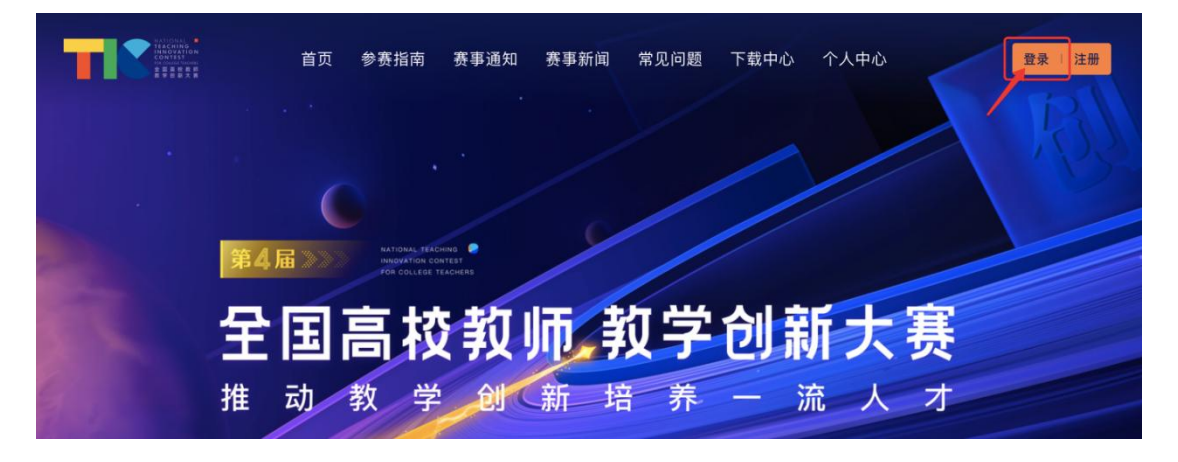

图 1 大赛登陆界面

登录页面右方使用学习通 app 扫码,未注册学习通的老师可使用移动设备在 应用市场或 AppStore 中搜索"学习通"并下载,使用手机号即验证码登录学习 通后扫码,如图 2 所示。

| 手机号登录<br> | 机构账号登录    |  |
|-----------|-----------|--|
| ■ 手机号     |           |  |
|           | 上 宁记家职2   |  |
| - mis     | N MODERST |  |

图 2 教师手机号或扫码登录界面

温馨提示或受浏览器兼容性影响,若已在移动设备点击确认登录后页面未显示登录信息可直 接刷新当前网页

## 二、完善个人信息

登录后,选择上方导航栏右侧【个人中心】,默认进入承诺书确认页面,阅读后点击【同意】,如图3所示。

|               | 首页 | 参赛指南              | 赛事通知                 | 赛事新闻                 | 常见问题                 | 下载中心                 | 个人中心<br>—            |
|---------------|----|-------------------|----------------------|----------------------|----------------------|----------------------|----------------------|
|               |    |                   |                      |                      |                      |                      |                      |
| 入 中心<br>3 承诺书 |    | 第四月               | 届全国高校                | 教师教学创                | 新大赛安徽                | (省高校校赛               | <b>彩参赛教师承诺书</b>      |
| 报名信息          |    | 作为参赛教             | 师,我郑重承诺:             |                      |                      |                      |                      |
| 28 我的作品       |    | 1.承诺人提:<br>树人根本任  | 交的所有材料内看<br>务。       | <sup>客均符合国家方针</sup>  | 和教育政策,以培             | 养社会主义建设;             | 者和接班人为目标,服务立德        |
| ☑ 家码修改        |    | 2.严格遵守<br>3.承诺人提  | 比赛规则,服从为<br>交的相关材料中3 | 大赛组委会安排。<br>下得出现或透露所 | 在单位、本人及团             | ]队成员姓名。              |                      |
|               |    | 4.枣诸人同)<br>权。     | 意开确认, 任报?            | 6反参赛中出现的             | 语言、文字构录傷             | (资料,王办里位)            | <b>早有出版权</b> 和又本影像使用 |
|               |    | 5.大赛组委<br>6.承诺人在: | 会可在大赛领域的<br>大赛中提交的所有 | 內合理使用承诺人<br>可材料,不侵犯他 | 姓名、肖像及提交<br>人知识产权,由于 | 长赛的个人信息。<br>侵犯知识产权引起 | 记的任何法律责任,由承诺人        |
|               |    | 自行承担。             |                      |                      |                      |                      |                      |
|               |    |                   |                      |                      |                      |                      |                      |
|               |    |                   |                      |                      |                      |                      |                      |

图 3 承诺书确认页面

| 个人中心<br>G 承诺书 | 报名信             | 息表    | · · IIm site                            |
|---------------|-----------------|-------|-----------------------------------------|
| 图 报名信息        |                 |       | AND AND AND AND AND AND AND AND AND AND |
| 28 我的作品       | 主讲教师基本情况        |       | - T # M/A                               |
| ② 密码修改        | Ę               | 11    | =_17F3+102                              |
| 選出            | 参赛课程情况<br>*课程名称 | *参赛组别 |                                         |
|               | 计算机基础           | 新工科   |                                         |

【报名信息】中输入手机号、工作单位、参赛课程名称及参赛组别,如图4所示。

图 4 报名信息界面

## 三、参赛材料提交

【我的作品】中选择教学创新成果报告、课堂教学实录视频、教学设计创新 汇报视频三项参赛材料中任意两项,点击对应【上传附件】按钮完成上传,选择 右上角【提交】完成即可,如图5所示。

| 个人中心          | 我的作品                                                                                                    | 暂存 提交                                      |
|---------------|----------------------------------------------------------------------------------------------------|--------------------------------------------|
| G 承诺书         | 4 提交截止时间: 2024-02-20 12:00:00 (截止后不允许修改与提交)                                                                                                    |                                            |
| 民 报名信息        |                                                                                                    | 上传完成点击提交                                   |
| <b>総 我的作品</b> | 校赛参赛作品                                                                                                    |                                            |
| ❷ 密码修改<br>退出  | 済参察老师选择以下三项参察作品中的两项提交   数学创新成果报告   田結環要、正文、字数4000字左右为宣、请上传1个pdr文件、   (上上作附件)   (工業教学安家祝媛)   「二人作役用件)   (工業教学安家祝媛)   「二人作役用件)   (工業教学安家祝媛)   「二人作役用用増、元人机等股高達室教学家院、片面追求拍摄效果的录制事長者、   (本)   1. 出税新心源出镜、要有学生的镜头、弱告知学生可能出现在视频中、此视频会次   1. 出税新心源出鏡、要有学生的镜头、弱告知学生可能出现在视频中、此视频会次   1. 出税新心源出鏡、要有学生的镜头、新告知学生可能出现在视频中、此视频会次   1. 社体視課   (十上作視媛)   (十上作視媛)   (十上作視媛)   (十上作視媛)   (十上作現媛) | 拍摄机位不超过2个,不影响正常数学秩<br>称等透露个人身份的信息。<br>1清楚。 |

图 5 作品材料上传界面